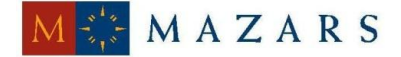

## DENCE

## *SİRKÜLER* Sayı: 2014/207

İstanbul, 16.12.2014 Ref: 4/207

### Konu:

## E-DEFTER BAŞVURULARINDA DİKKAT EDİLMESİ GEREKEN HUSUSLARA İLİŞKİN DUYURU YAYINLANMIŞTIR

Bilindiği üzere, elektronik defter uygulamasına başvuru sadece <u>elektronik ortamda</u> yapılabilmektedir. Elektronik Defter uygulamasına başvuru yapacak mükelleflerin veya temsilcilerinin www.edefter.gov.tr adresindeki e-defter başvuru bağlantısına tıklayarak gerekli formları doldurup onaylamaları gerekmektedir. Bu çerçevede başvuru konusunda detaylı bilgilere 2014/170 sayılı sirkülerimizden ulaşabilirsiniz.

Gelir İdaresi Başkanlığı tarafından <u>www.edefter.gov.tr</u> internet sitesinde "<u>Başvuru</u> <u>Sırasında Dikkat Edilmesi Gereken Hususlar</u>" başlığı altında yayınlanan duyuruda aşağıdaki açıklamalar yapılmıştır:

"1) Bilgisayarınızda öncelikle Java 32 bit olmalıdır.

2) Mevcut E-İmza/Mali Mühür Cihazının bilgisayarın işletim sistemine uygun olan ilgili tüm sürücüleri kurulmalıdır.

3) Mozilla Firefox tarayıcısı veya Google Chrome tarayıcısı ile başvuru yapmayı deneyiniz.

4) Güvenlikle ilgili uyarı geldiğinde Continue/Allow seçeneğini seçiniz. Başvuru ekranını bloklama ile ilgili bir uyarı gelirse NO seçeneğini seçmelisiniz.

5) Tüm bilgileri girdiğiniz halde Kaydet butonu aktif değilse başka bir tarayıcı ile başvurmayı deneyiniz. Kaydet butonunu tıkladığınızda Kart Giriş ekranı gelmelidir. Kart Tanımlı değilse tanımlayınız. Kart Şifrenizi girip imzalayınız. İşlem başarılı uyarısı aldığınızda başvurunuz tamamlanmıştır. Bilgilendirme için verdiğiniz e-posta adresinizi kontrol ediniz.

6) Kart Giriş ekranı gelmiyorsa ve Şifreyi girdiğiniz halde ekran donuyor veya kilitleniyorsa; Java Cache ile Mozilla Firefox geçmişini temizlemelisiniz. Temizlemek için tarayıcı ekranında ctrl+shift+delete birlikte tuşlanmalıdır. Temizleme işlemini tamamladıktan sonra başvuru yapmayı tekrar deneyiniz. Ayrıca Kart tanımlama ekranında yeni bir kart tanımı yapıp deneyebilirsiniz. Kart isminde Türkçe karakter kullanmayınız.

7) Son olarak yukarıdaki özellikleri taşıyacak başka bir bilgisayar ile deneyebilirsiniz.

8) Başvuru işlemi yine gerçekleşmezse Java Console'daki tüm bilgileri kopyalayarak Word dosyasına yapıştırıp edefter@gelirler.gov.tr adresine gönderiniz.

Not: Java Console 'unun aktif olması için tarayıcıyı yeniden başlatmalısınız.

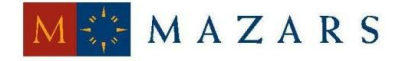

# DENCE

Java Cache Temizliği için <u>tıklayınız.</u> Java Console'unu Görmek için <u>tıklayınız.</u> Kart Tanımlamayla ilgili bilgi için tıklayınız.

Saygılarımızla,

### DENGE İSTANBUL YEMİNLİ MALİ MÜŞAVİRLİK A.Ş.

<u>EK:</u>

Gelir İdaresi Başkanlığı Duyurusu

(\*) Sirkülerlerimizde yer verilen açıklamalar sadece bilgilendirme amaçlıdır. Tereddüt edilen hususlarda kesin işlem tesis etmeden önce konusunda uzman bir danışmandan görüş ve destek alınması tavsiyemiz olup; sadece sirkülerlerimizdeki açıklamalar dayanak gösterilerek yapılacak işlemler sonucunda doğacak zararlardan müşavirliğimiz sorumlu olmayacaktır.

(\*\*) Sirkülerlerimiz hakkında görüş, eleştiri ve sorularınız için aşağıda bilgileri yer alan uzmanlarımıza yazabilirsiniz.

Erkan YETKİNER YMM Mazars/Denge Vergi Departmanı, Ortak eyetkiner@mazarsdenge.com.tr

Güray ÖĞREDİK SMMM Mazars/Denge Vergi Departmanı, Kıdemli Müdür gogredik@mazarsdenge.com.tr

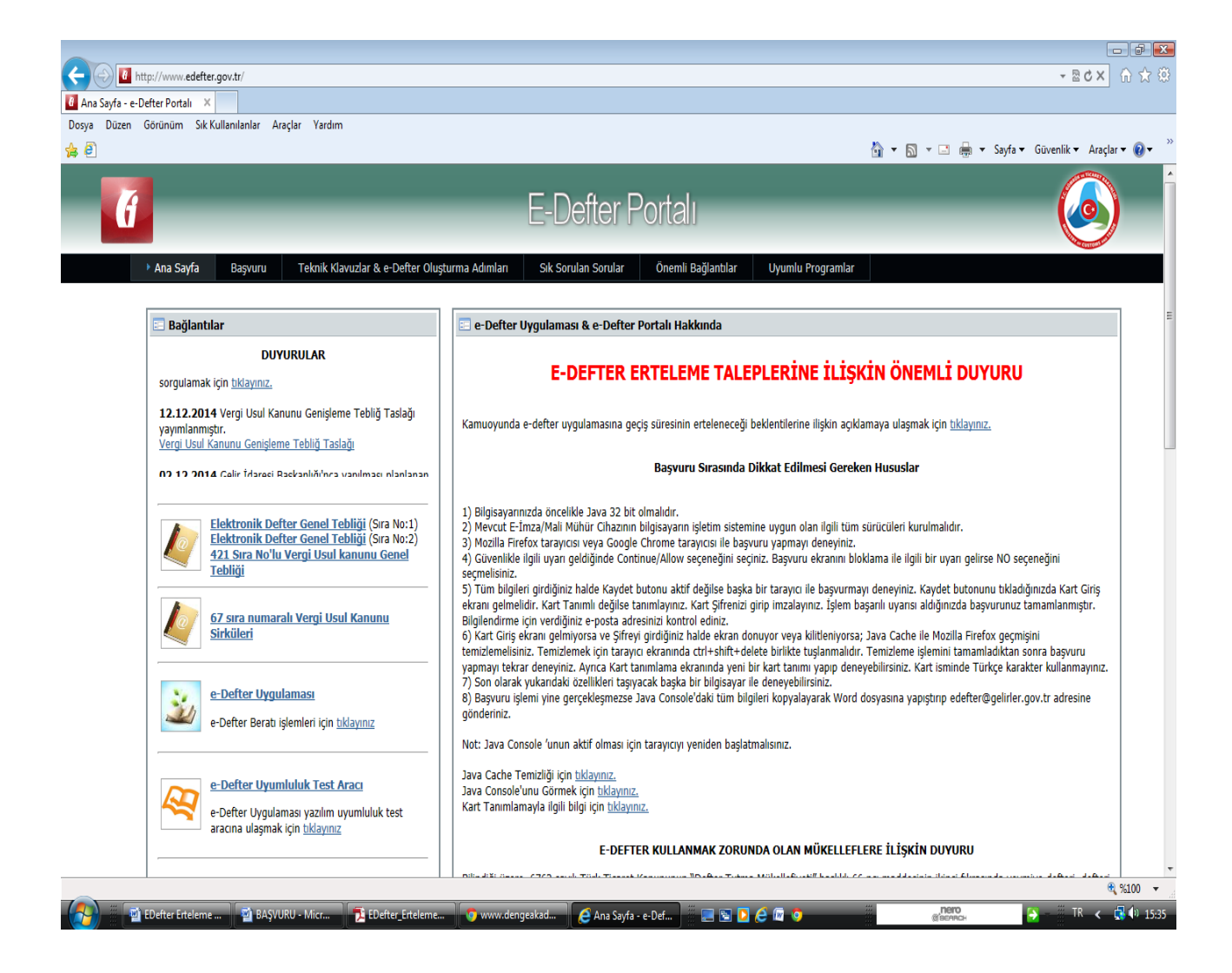